## (一) 校园网开通

新生入校时已开通校园网账户

账号:学号

初始密码:身份证号后六位(如有"X"需大写)

(二) 缴费

方法1:通过移动校园(西安外国语大学企业号)-缴费大厅-网费充值,选择充值金额即可。

| く 西安外国语大学         | +                     | × 缴费大厅         |         | × 西安外国 | 语大学网费 |     |      |
|-------------------|-----------------------|----------------|---------|--------|-------|-----|------|
| B.教工服务            |                       |                | No.     | 🔋 网络缭  | 放费    |     |      |
| С                 |                       | V. Contraction | aller . |        | ſ     |     |      |
| C.党建服务            |                       | W. Maria       |         | 网络账号   |       |     |      |
| <b>〔</b> ] C.业务申请 | A                     |                | 2.4     | 姓名     |       |     |      |
| D                 | C                     |                |         | 余额     |       |     | 0    |
| D.疫情防控            | D<br>E<br>F<br>G      | 教育缴费           |         | 充值金额   |       |     |      |
| ● D.照片采集          | I<br>J<br>K           | 一 四六级缴费        | aler    | 20     | 40    | 60  | 80   |
| E                 | L                     | 学 学费           |         | 20     | 100   | 200 | 甘仙会病 |
| <b>〔</b> 〕 E.学习资源 | M<br>N<br>O<br>B      |                |         | 50     | 180   | 300 | 具他並额 |
| F                 | Q                     | 生活缴费           |         |        |       |     |      |
| ■ F.缴费大厅          | R<br>S<br>T<br>U<br>V | 🚯 网费充值 😒 党费线   | 收纳      | 支付金额:0 | .00元  |     |      |
| 🧕 F.科研服务          | W<br>X<br>Y           | 🔔 物业费缴纳        |         |        | 立即约   | 敫费  |      |

方法 2: 通过一卡通圈存机缴纳网费。圈存机位于实验楼、教学楼、学生公 寓、学生食堂和活动中心。

| 金融化一下通訊<br>国存室均一<br>校園も収多 | <b>登集</b><br>在相子面结<br>                                                                                              |
|---------------------------|----------------------------------------------------------------------------------------------------|
| 按国际充值业务                   | 没在长行单短度                                                                                                    |
|                           | 日 二 日<br>日 二 日<br>日 二 日<br>日 一<br>日<br>日<br>日<br>日<br>日<br>日<br>日<br>日<br>日<br>日<br>日<br>日<br>日<br>日<br>日<br>日<br>日 |

(三) 校园网连接

第一步:打开上网终端设备的 WLAN 功能,搜索 SSID 名称为"STU-XISU"的 网络并连接;

第二步:终端设备会自动弹出登陆页面。

(温馨提示:如果没有弹出登陆页面,请在浏览器地址栏中输入 4.4.4.4,点击 访问即可弹出页面)

第三步:登录账号:学号

初始密码:身份证号后六位(如有"X"需大写)

| 11:<br>9л88 | 30<br><sup>m=</sup> | <b>9</b> .9K/s रा आ र जा |   |
|-------------|---------------------|--------------------------|---|
| 无约          | 戋网络                 | $\frown$                 | 1 |
| -           | STU-XISU<br>已连接     | ~                        | I |
| ÷           | eduroam             | ۵                        | I |
| ÷           | guest               |                          | 1 |
| \$          | SC211               | ۵                        | 1 |
| ۲           | XISU                |                          | 1 |
| ÷           | Base                | <u> ۵</u>                | 1 |
| ÷           | HP-Print-2f-Las     | erJet 400 M401 🔒         | 1 |
| ÷           | APTIF8              |                          |   |
| -           | 更多设置                | 完成                       |   |

| 11:24   1.                              | 7K/s 🗇                |            | 154             |                    |
|-----------------------------------------|-----------------------|------------|-----------------|--------------------|
| (Ø ±                                    | 网登录页                  |            | (               | π ♀)               |
| 1 5 5 5 5 5 5 5 5 5 5 5 5 5 5 5 5 5 5 5 | 子用语大学                 |            |                 |                    |
|                                         |                       |            |                 |                    |
|                                         |                       | ke         | te di h         | Non Real           |
| -                                       | and the second states | NY ROLLING | Andrea 2        | Contraction of the |
|                                         |                       |            |                 |                    |
|                                         | 剧物协议证                 |            |                 |                    |
|                                         | 上 · 账号                |            |                 |                    |
|                                         | 0439 @                |            |                 |                    |
|                                         | □ 19279-18245         |            |                 |                    |
|                                         |                       | \$2.52     |                 |                    |
|                                         | ☑ 我已间读并同              | 窓 《免责声     | 1993            |                    |
|                                         |                       |            |                 |                    |
|                                         |                       |            |                 |                    |
|                                         |                       |            |                 |                    |
|                                         | 本计费系统由广州规             | 动物对非有非无能的  | #178 52 #128 64 |                    |
| <                                       |                       |            | =               | $\cap$             |